## Ubuntu12.04 下"软件源"的配置

安装完 Ubuntu12.04 后,进入界面如下:

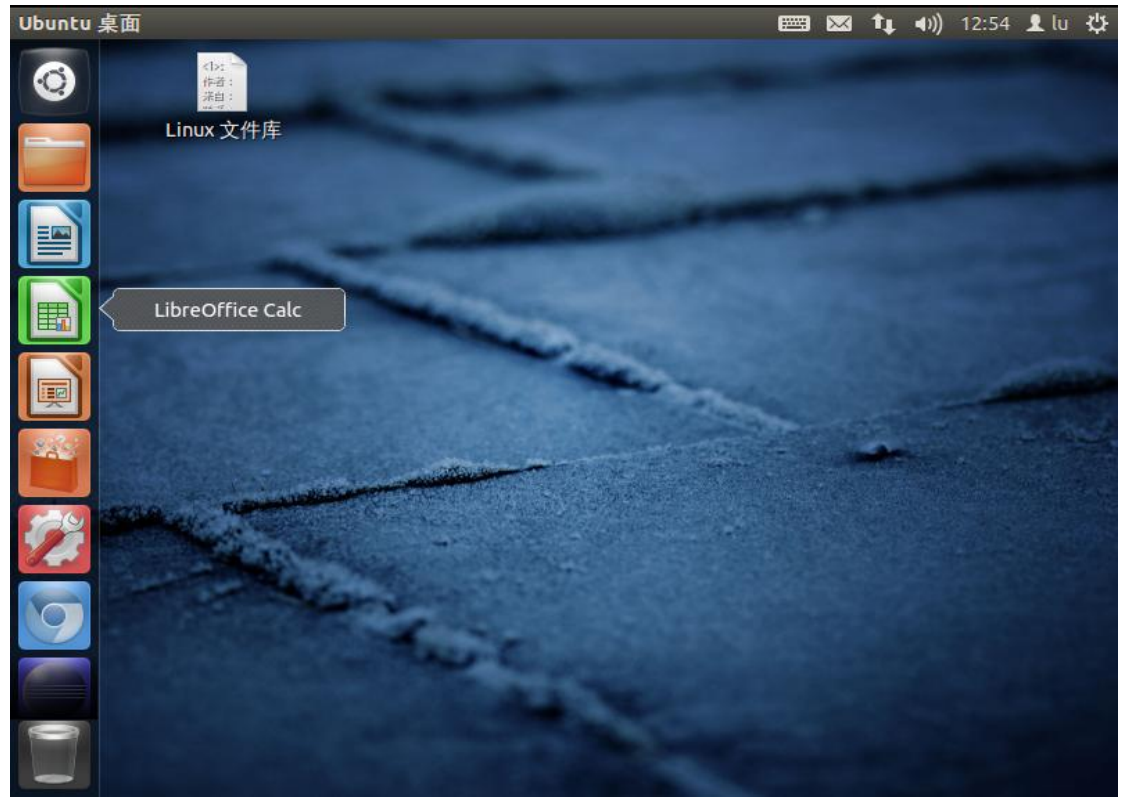

单击右上角的设置图形按钮" 🙄",选择软件更新:

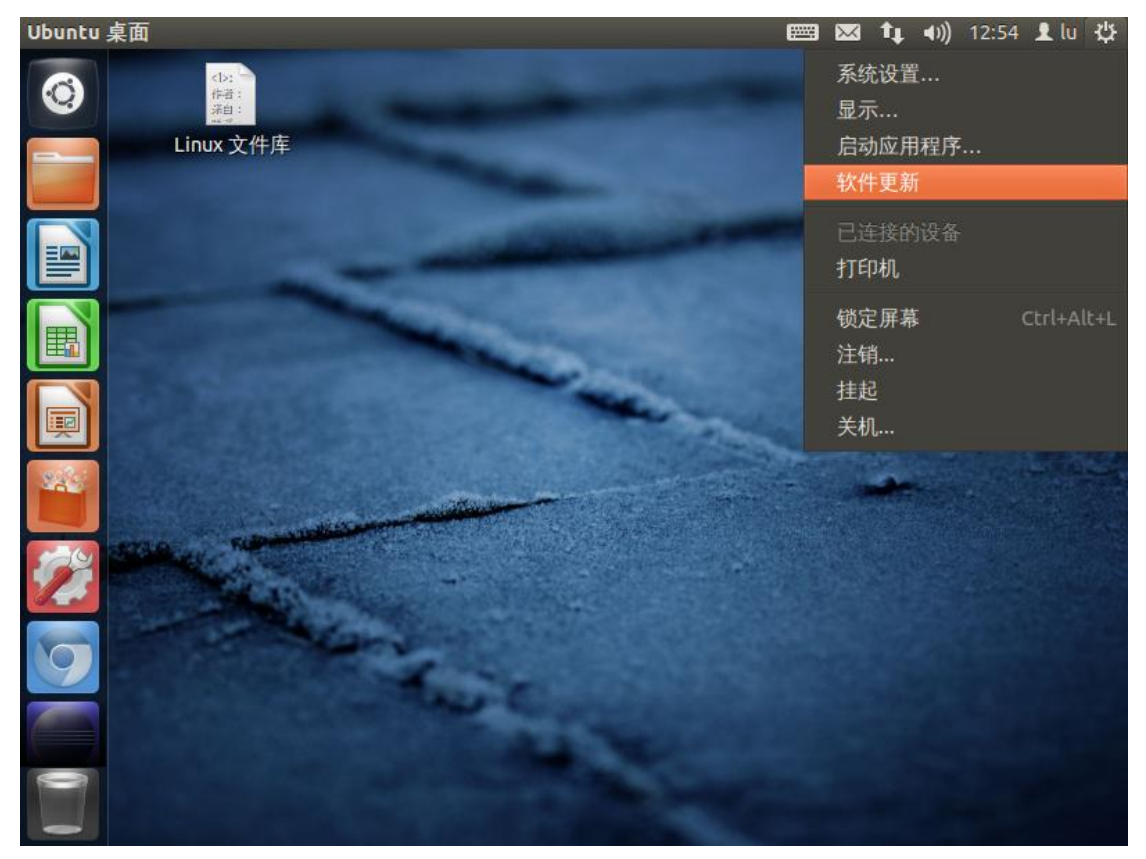

| 更新管理器          |                    | <b></b> | $\sim$ | tį. | ((۱) | 12:55 | 👤 lu | ψ |
|----------------|--------------------|---------|--------|-----|------|-------|------|---|
|                | 更新管理器              |         |        |     |      |       |      |   |
|                | 您的计算机有可用的软件更新。     |         |        |     |      |       |      |   |
|                | 软件包信息上次定在 / 大則更新的。 |         |        |     |      |       |      |   |
|                |                    |         |        |     |      |       |      |   |
|                |                    |         |        |     |      |       |      |   |
| LibreOffice Im | press 安装。          | 检查      | 查(K)   | 199 | 安装更  | 〔新(I) |      |   |
| ▼升级排           | 描述                 |         |        |     |      |       |      |   |
| 变更             | 描述                 |         |        |     |      |       |      |   |
|                |                    |         |        |     |      |       |      |   |
| 9              |                    |         |        |     |      |       |      |   |
|                |                    |         |        |     |      |       |      |   |
| 设置(S)          |                    |         |        |     | 关闭   | (C)   |      |   |

单击左下角"设置"按钮:

| 软件源                                   |                               | 🖾 tt  | <b>●</b> )) 12:55 | 👤 lu 🔱         |
|---------------------------------------|-------------------------------|-------|-------------------|----------------|
| 000 3                                 | 更新管理器                         |       |                   |                |
|                                       | R的计算机方可用的软件面新                 |       |                   |                |
|                                       | ⊗⊜⊜ 软件源                       |       |                   |                |
|                                       | Ubuntu软件 其它软件 更新 身份验证 统计      |       |                   |                |
|                                       | 从下列地点安装更新:                    |       |                   |                |
|                                       | ☑ 重要安全更新 (precise-security)   |       |                   |                |
|                                       | ☑ 推荐更新 (precise-updates)      |       |                   |                |
|                                       | □ 提前释放出的更新 (precise-proposed) |       |                   |                |
| 1 1 1 1 1 1 1 1 1 1 1 1 1 1 1 1 1 1 1 | ☑ 不支持的更新 (precise-backports)  |       | · 再 新 (1)         | Sec. 1         |
|                                       |                               |       | (史初代)             | 1. 19 Mar      |
| Ubuntu 软件中心                           | 自动检查更新: 每天                    |       |                   |                |
| 变更 1                                  | 当有安全更新时: 立即显示                 |       |                   |                |
|                                       | 业 <b>有其</b> 它面新时, 每周显示一次      |       |                   | and the second |
|                                       | 当有共已更称时, 每周显示                 | •     |                   |                |
| 9                                     | 有新版本时通知我: 适用长期支持版本            | •     |                   | A COLOR        |
|                                       |                               |       |                   |                |
|                                       | 还原(V)                         | 关闭(C) |                   |                |
| 设置(S)                                 |                               | 1     | 关闭(C)             |                |
|                                       |                               |       | ALC: NO           |                |

在此栏中可以配置更新周期等选项,选择此窗口上方四个选项中的"Ubuntu 软件":

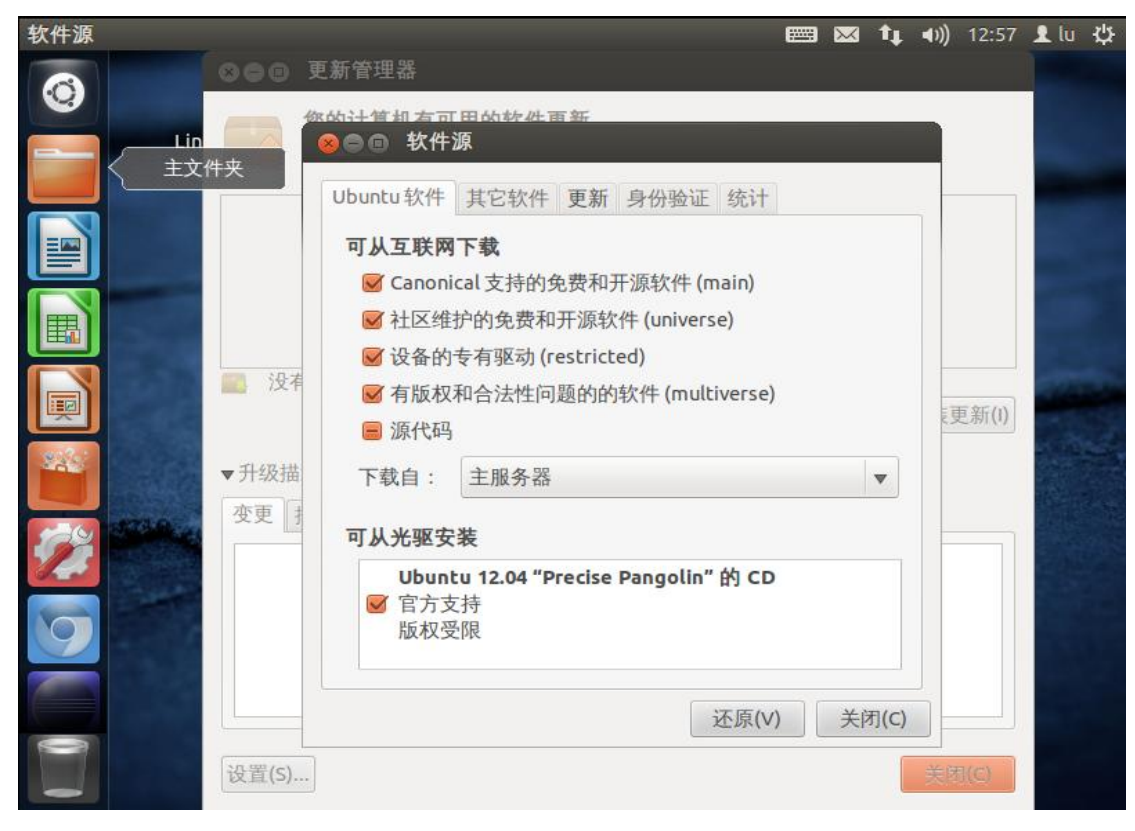

下拉"下载自:"菜单项,并选择"其他站点":

| 软件源    | 📰 🖂 🕇 🚛 📢 12:57                           | Llu ∰          |
|--------|-------------------------------------------|----------------|
| 600    | 更新管理器                                     | and the second |
|        | 你的计算机方可用的软件面新                             |                |
|        | ⊗⊜                                        |                |
|        | Ubuntu 软件 其它软件 更新 身份验证 统计                 |                |
|        | 可从互联网下载                                   |                |
|        | ☑ Canonical 支持的免费和开源软件 (main)             |                |
|        | ✓ 社区维护的免费和开源软件 (universe)                 |                |
|        | ✓ 设备的专有驱动 (restricted)                    | 1              |
|        | ✓ 有版权和合法性问题的的软件 (multiverse)<br>更新(I)     |                |
|        | ■ 源代码                                     | State 2        |
| ▼升级描   | 下载自: 主服务器                                 |                |
| 变更 .   | 可从光驱安 中国的服务器                              |                |
|        | Ubunt 其他站点                                |                |
|        | ☑ 官方支,,,,,,,,,,,,,,,,,,,,,,,,,,,,,,,,,,,, |                |
|        |                                           |                |
|        | (次度の) そ(知)の                               |                |
| 0      |                                           |                |
| 设置(S). |                                           |                |
|        |                                           |                |

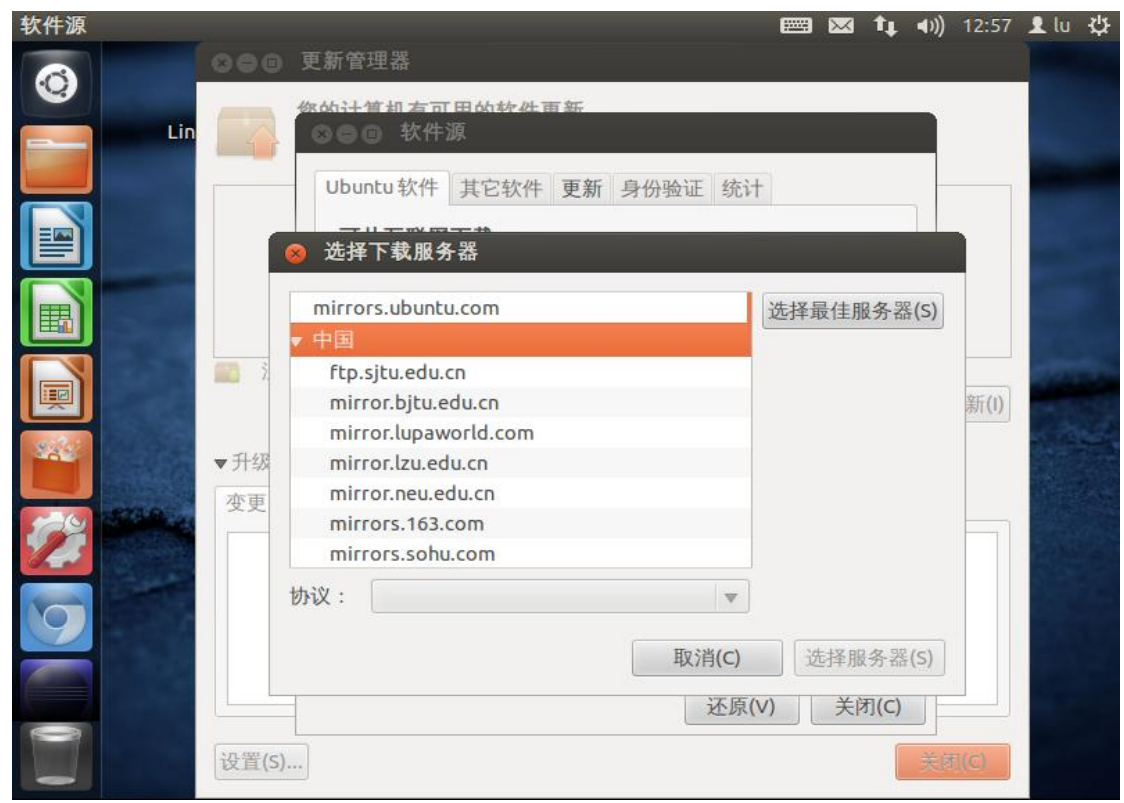

在此选项中,可以选择喜欢的站点,也可单击右上角的"选择最佳服务器",让 系统自动选择(不过首先要确保已连上网络),本人试过很多,感觉"163"的最 好,在此,对"网易"表示感谢...

| 软件源 |           |                                            | (1000)        | $\sim$     | <b>↑ ↓ ↓</b> )) | 12:58                                                                                                    | 👤 lu | <b>ф</b> |
|-----|-----------|--------------------------------------------|---------------|------------|-----------------|----------------------------------------------------------------------------------------------------|------|----------|
| 6   | 800       | 更新管理器                                      |               |            |                 |                                                                                                    |      |          |
| Lin |           | 你幼计算机方可用幼软件再新                              |               |            |                 |                                                                                                    |      |          |
|     |           |                                            | 4             |            |                 |                                                                                                    |      |          |
|     |           | 3 选择下载服务器                                  | 211           |            |                 |                                                                                                    |      |          |
|     |           | mirrors.ubuntu.com                         | 选择出           | 最佳服        | 务器(S)           | Al and a second second se |      |          |
|     | 7         | r 中国<br>ftp.sjtu.edu.cn                    |               |            |                 |                                                                                                    | -    |          |
|     |           | mirror.bjtu.edu.cn<br>mirror.lupaworld.com |               |            |                 | 新(1)                                                                                                    | 1    |          |
|     | ▼升级<br>変更 | mirror.lzu.edu.cn<br>mirror.neu.edu.cn     |               |            |                 |                                                                                                    |      |          |
| 12  |           | mirrors.163.com<br>mirrors.sohu.com        |               |            |                 |                                                                                                    |      |          |
|     |           | 办议: http 🔍 🔻                               |               |            |                 |                                                                                                    |      |          |
|     |           | 取消(C)                                      | ž             | <b>走择服</b> | 务器(S)           |                                                                                                    |      |          |
|     |           | 论场                                         | <u>א(</u> (∨) | 利关         | J(C)            |                                                                                                    |      |          |
|     | 设置(S)     |                                            |               |            | (美)             | fi(C)                                                                                                    |      |          |

选择好后,单击右下角"选择服务器",窗口自动关闭,单击主窗口的"检查"按钮,则系统开始检查更新:

| 000   | 更新管理。<br>此 <b>计算机中</b><br>该软件包信 | <b>的软件是最新软件。</b><br>息刚刚更新。                     |               |
|-------|---------------------------------|------------------------------------------------|---------------|
|       | 正在更                             | <b>正在更新缓存</b><br>正在从 mirrors.163.com 下载<br>▶详情 | 取消(C)         |
| ■ 没有  | 更新需要安                           | 2)注<br>(衣。                                     | 检查(K) 安装更新(I) |
| 设置(S) | -)<br>-)                        |                                                | 关闭(C)         |

单击"详情",则可看到正在下载的软件包,当下载完成后,单击"安装更新",则系统开始安装更新:

| 正在应 | 用更改                   |
|-----|-----------------------|
|     | 正在应用更改                |
|     | 下载中 gnomishgray-theme |
|     | ▶详情                   |
|     | 取消(C)                 |

下一篇: 《三, Ubuntu12.04 下分辨率的配置及软件的简单安装》

谨以此文章感谢那些为 Linux 的发展奋斗的人……